## 図書館ガイダンス - 電子ジャーナルを検索する

入り口は 図書館ホームページ <u>http://www.lib.ibaraki.ac.jp/</u>

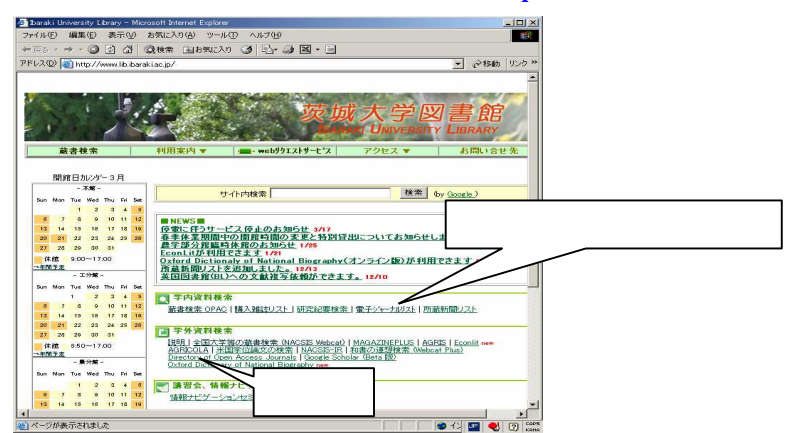

学内の端末から利用できる電子情報の内容は、「説明」をクリックする。

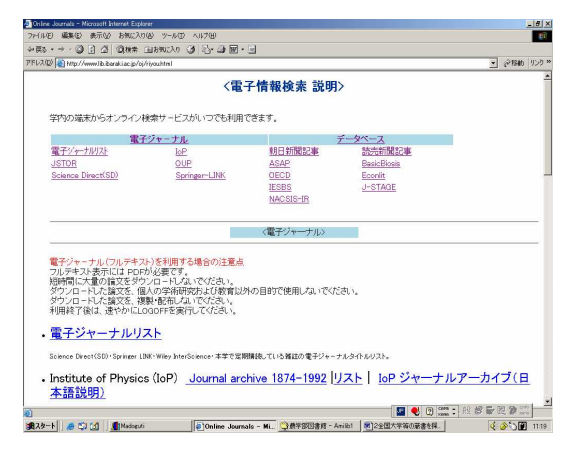

利用できる電子ジャーナルは、「電子ジャーナルリスト」をクリックする。

| ケイル(E) 編集(E) 表示(Y) お気に入り(A) ツール(E) ヘルブ(E)                                                                                                    |                                        |                                       |                             |                                      |
|----------------------------------------------------------------------------------------------------|----------------------------------------|---------------------------------------|-----------------------------|--------------------------------------|
| 戻る・→・③ 3 4 ◎検索 副お気に入り 3 日・3                                                                                                    |                                        |                                       |                             |                                      |
| FUR(10) 🕘 http://www.lib.ibaraki.ac.jp/oj/2004e-journal.html                                                                                                    |                                        |                                       |                             | • 21                                 |
| Science Direct (SD)・ASAP・IoPアーカイブ・JSTOR・本                                                                                                    | 学で定期購読して                               | いる雑誌                                  | の電子ジャー                      | ナルタイトル                               |
| $\underline{\mathbb{A}} \ \underline{\mathbb{B}} \ \underline{\mathbb{C}} \ \underline{\mathbb{D}} \ \underline{\mathbb{E}} \ \underline{\mathbb{F}} \ \underline{\mathbb{G}} \ \underline{\mathbb{H}} \ \underline{\mathbb{I}} \ \underline{\mathbb{J}} \ \underline{\mathbb{K}} \ \underline{\mathbb{L}} \ \underline{\mathbb{M}}$ | <u>NOPQR</u>                           | STUV                                  | <u>W XYZ</u>                | 数字                                   |
|                                                                                                    |                                        |                                       |                             |                                      |
| l'itle                                                                                                    | ISSN                                   | 年次                                    | DB                          | 契約サイ<br>ト                            |
| Title<br>IS Ronew                                                                                                    | <b>ISSN</b><br>0738-<br>0526           | <b>年次</b><br>1983-<br>1985            | <b>DB</b><br>JSTOR          | <b>契約サイ</b> ト<br>茨城大学                |
| Title<br><u>15 Review</u><br><u>4.5 H.A.Leader</u>                                                                                                    | USSN<br>0738-<br>0526<br>1085-<br>9586 | <b>年次</b><br>1983-<br>1985<br>1999-   | DB<br>JSTOR<br>ASAP         | <b>契約サイ</b> ト<br>茨城大学<br>茨城大学        |
| Title<br>4 <u>S Rethew</u><br>A <u>S H A Leader</u><br>A&G Information Services                                                                                                    | ISSN<br>0738-<br>0526<br>1085-<br>9586 | 年次<br>1983-<br>1985<br>1999-<br>2002- | DB<br>JSTOR<br>ASAP<br>ASAP | <b>契約サイト</b><br>茨城大学<br>茨城大学<br>茨城大学 |

・利用できる雑誌名、年次を表示しています。
・契約サイトの制限もあります。

論文のフルテキストを利用するには、巻号、目次を検索し表示する。

- \* フルテキスト表示には Acrobat Reader <u>http://www.adobe.co.jp/products/acrobat/readstep2.html</u>が必要です。
- <「Science Direct (SD)」の例>

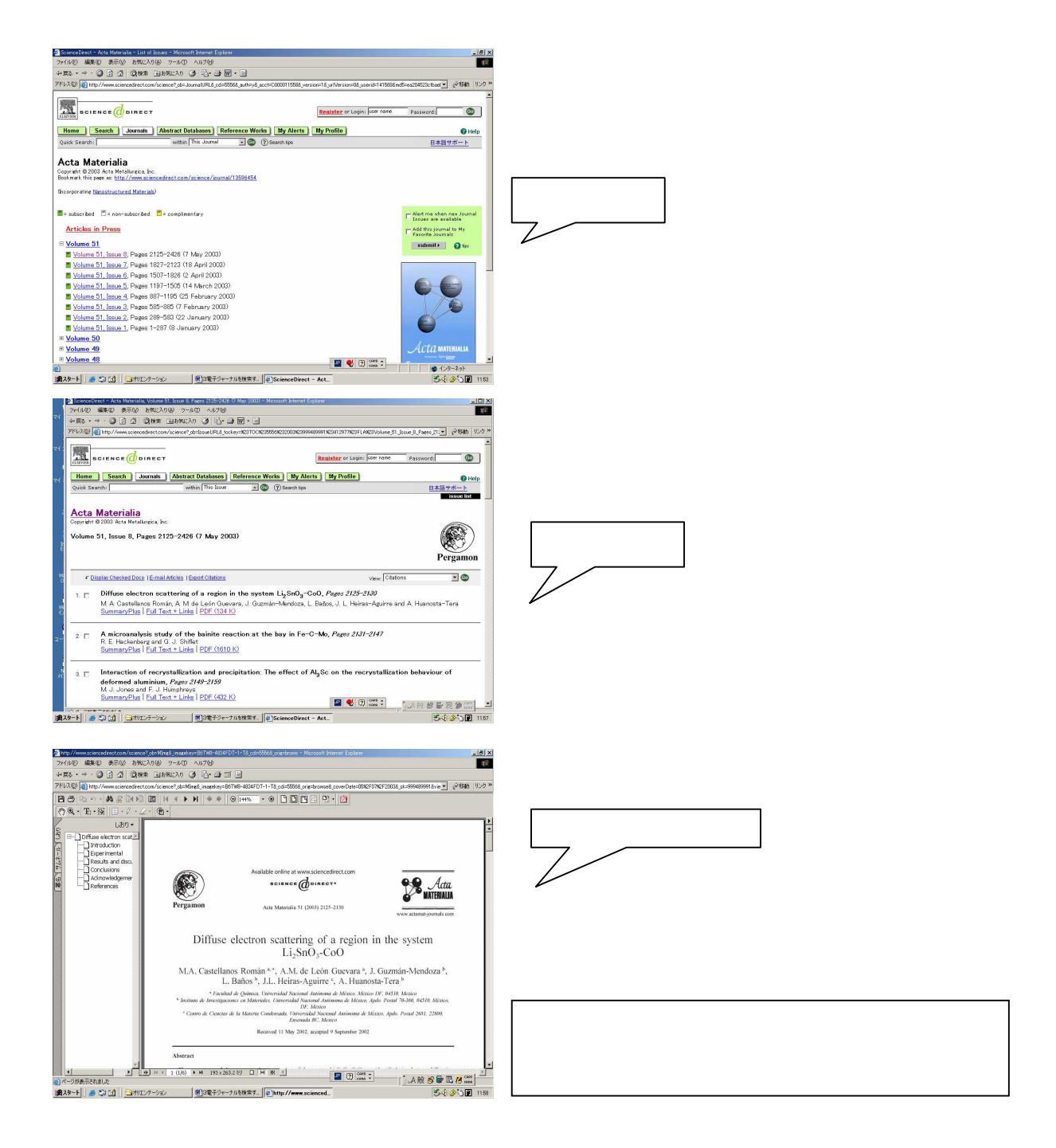